## Instructions for Online Bill Pay - Utility

1. Access online bill pay by following the following link:

https://vdsinc.com/bill-lookup/?instance-id=clarkton-utility

2. Enter your utility account number which can be found on your utility bill and press enter. For example, 001-0000100-1.

- 3. You will see your account with your current balance, past due balance, and the total amount due.
- 4. Click "Add to Cart" on the left side of the screen.
- 5. Click "View Cart."

The payment amount will auto-fill for your total amount due. If you would like to pay more than what is due, you may change this amount, and it will apply any overage as a prepayment.

- 6. Click "\$ Pay Now by Card."
- 7. Review the subtotal, service fee, and total charges.
- 8. Review the terms and conditions and then check the box to agree for your credit/debit card to be charged.
- 9. Click "Continue."
- 10. Enter your card information and billing information
- 11. If you would like a receipt, select "Yes" on the drop down menu and enter your email.
- 12. Click "I am not a robot"
- 13. Click "Submit Payment"